**REFERTI ONLINE** 

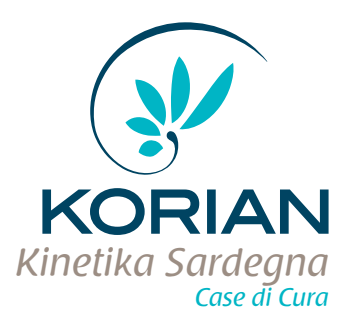

## CREDENZIALI E MANUALE PER LA CONSULTAZIONE DEI REFERTI ONLINE

FAC-SIMILE

Il servizio di Referti Online è di semplice utilizzo e ti permette di scaricare il tuo referto in qualsiasi momento da qualsiasi computer collegato ad internet in tutta sicurezza. Il referto è consultabile online.

Nome Cognome (es. Mario Rossi)

Data di nascita: ...XX/XX/XXXX

Le seguenti credenziali sono valide solo per all'accettazione N. .....XXXXXXXXX......... del.....XX/XX/XXXX

## ACCESSO AL SERVIZIO:

**1.** Accedi al sito tramite il link ricevuto nell'email o al seguente indirizzo www.refertiweb.it, inoltre è possibile scaricare i referti direttamente dallo smartphone scaricando l'**App Referti Online** dal market Google Play o App Store.

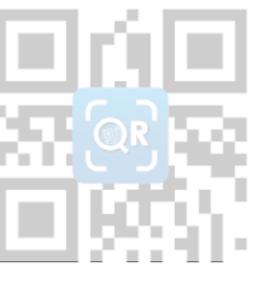

Scansione del codice QR per chi possiede l'App Referti Online per iPhone® iPad® e dispositivi Android

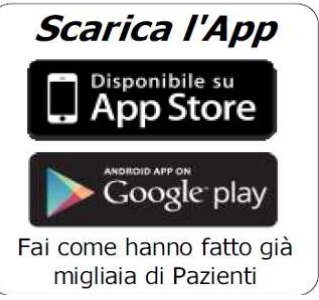

**2.** Si aprirà una finestra in cui dovrai inserire le seguenti credenziali:

\*Il PIN è presente nell'email che riceverai al momento della pubblicazione del referto al seguente indirizzo:

es: mario.rossi@mail.it

| AUTENTICAZIONE   | 12031           | Android  | Fai come h<br>migliaia |
|------------------|-----------------|----------|------------------------|
| Codice Fiscale * |                 | ICAZIONE |                        |
| Password*        | Codice Fiscale* |          |                        |
|                  | Password*       |          |                        |
|                  |                 | Conferma |                        |

3. Una volta inseriti tutti i dati cliccare sul pulsante "Conferma".

**4.** Se le credenziali sono corrette, si aprirà una finestra dalla quale sarà possibile Visualizzare o Scaricare il Referto. Ricordiamo che per poter visualizzare il referto è necessario installare Acrobat Reader.

**5.** Una volta Visualizzato o Scaricato il referto è possibile eliminare il referto dal web mettendo il check su Rimuovi Referto dal Web e successivamente cliccare sull' icona del Cestino .

**6.** Terminata qualsiasi operazione consigliamo di effettuare il logout cliccando sulla "X" in alto a destra della pagina.

Data prevista per la pubblicazione del referto: ......XXXXXXXXX.....